# Service Provider Log

View, edit and create Service Log records for the selected students.

# Menu Location

To access the Service Provider Log: Select Special Education > Entry > <u>Service Provider Log</u>.

## Setup Option

Year - Defaults to the current year. A prior year may be accessed by clicking in the field and making the appropriate selection from the drop-down list. District - Default value is <u>based on the user's security settings</u>. It will be limited to the user's district only.

**School** - Default value is <u>based on the user's security settings</u>. If the user is assigned to a school, the school default value will be the user's school site code. If the user is itinerant there will be a drop-down to select the school you are working with.

Show Inactive - Select to view inactive students.

OK - Click to continue or Cancel - Click to cancel.

# Main

Year : 2122 
District : 026 
Schools : 009
Show Inactive
OK Cancel

Service Provider Log Setup v.10.03.19

Click the Find button at the bottom to find the student you will need. You will find either a SPED student or a non-SPED student. If the student has active services open, you will find they identified with IEP as the Service Document. If the student is non-SPED you will find either Health Plan, 504, or Other to identify with the student.

#### There are multiple parts to the Service Provider Log. Each part will be addressed below.

#### **Top Headings – SPED student**

| Student Name :              | BARBIER SHERRI MICHELLE          |                              |                            | Sidno :                          | 1039962                             |                        |               |                    |                |   |
|-----------------------------|----------------------------------|------------------------------|----------------------------|----------------------------------|-------------------------------------|------------------------|---------------|--------------------|----------------|---|
| Grade :                     |                                  |                              |                            | Birth Date :                     |                                     |                        |               |                    |                |   |
| SPED Grade :                |                                  |                              |                            | SSN :                            |                                     |                        |               |                    |                |   |
| IEP Teacher :               | XXX-XX-7309                      |                              |                            | Service Provider :               | LEGROS REBECCA S                    |                        |               |                    |                |   |
| IEP Date :                  | 2018-01-19                       |                              |                            | Service Supervisor :             |                                     |                        |               |                    |                |   |
| Eval Date :                 | 2016-12-31                       |                              |                            | Exceptionality :                 | 11(10); Specific Learning Disabilit | 1                      |               |                    |                |   |
| Service :                   | 21 Special Education Instruction |                              |                            | Transmission :                   | Production                          |                        |               |                    |                | v |
| Service Log Student Service | s Log                            |                              |                            |                                  |                                     |                        |               |                    |                |   |
| Service Service Sup         | ervisor Service Provider         | Provider Category Start Date | End Date Reason for Ending | Service Category Delivery Option | Agency Code Service Del             | ail Service Location 1 | Freq Period 1 | Freq Days/Period 1 | Freq Min/Day 1 | 1 |
| 1                           |                                  |                              |                            |                                  |                                     |                        |               |                    |                | 1 |

Student Name - Student's full name Grade - Student's grade level SPED Grade - Student's Special Education grade level IEP Teacher - IEP teacher IEP Date - IEP date Eval Date - Student's evaluation date Service - Special Education service provided Sidno - Student's sidno Birth Date - Student's date of birth from the Student Master record SSN - Students social security number Service Provider - Service provider Service Supervisor - Service supervisor Exceptionality - Student's exceptionality code Transmission - Select Off, Testing or Production

#### **Top Headings – Non SPED student**

| Student Name : | ACEVEDO DARRYL STEVEN | Sidno :              | 0099907     |
|----------------|-----------------------|----------------------|-------------|
| Grade :        | 06                    | Birth Date :         | 2008-09-27  |
| SPED Grade :   |                       | SSN :                | XXX-XX-4343 |
| IEP Teacher :  |                       | Service Provider :   |             |
| IEP Date :     |                       | Service Supervisor : |             |
| Eval Date :    |                       | Exceptionality :     |             |
| Service :      |                       | Transmission :       | Testing     |
|                |                       |                      |             |

Only a few items will be available from the Student Master.

## Service Log Tab Column Headings

| Sen | vice Log Stud | ent Services | L          | og        |                 |            |                |            |             |   |
|-----|---------------|--------------|------------|-----------|-----------------|------------|----------------|------------|-------------|---|
|     | Service       | Log Start I  | Date       | Start DOW | Log End Date    | End DOW    | Service Status | Location   | Note        |   |
| 1   |               |              |            |           |                 |            |                |            |             |   |
|     |               |              |            |           |                 |            |                |            |             |   |
|     |               |              |            |           |                 |            |                |            |             |   |
|     |               |              | Provider I | Vame      | Supervisor Name | Create Who | Create Date    | Change Who | Change Date | D |
|     |               |              |            |           |                 |            |                |            |             |   |

Service - Service code and description. Log Start Date – Date and Time the Log Started Start DOW – The Day of the Week the Log Started Log End Date – Date and Time the Log Ended End DOW – The Day of the Week the Log Ended Service Status – Status of the Service Location - Location (64 characters) Note – Log Notes Provider Name - Service provider's name Supervisor Name - Service supervisor's name Create Who - The user that created the record Create Date - The date the user created the record Change Who - The user that changed the record Change Date - The date the user changed record D - Delete this record only

When you click in the blank space below **Service**, the **Service Log Editor Dialog** box appears. Some of the information has already been entered for you. Edit and add any information necessary.

| Service Log Editor Dialog |                                      | × | Service Log Editor Dialog |                   | ×   |
|---------------------------|--------------------------------------|---|---------------------------|-------------------|-----|
| Service Document :        | IEP                                  |   | Service Document :        | Health Plan       |     |
| Service :                 | 1 Speech/Language Pathology Services |   | Service :                 |                   |     |
| Provider :                | AARON BEVERLY M                      |   | Provider :                |                   |     |
| Supervisor Name :         |                                      |   | Supervisor Name :         |                   |     |
| DX Code :                 | F809                                 |   | DX Code :                 |                   |     |
| CPT Code :                | 92507                                |   | CPT Code :                |                   |     |
| Log Start Date :          | 05/13/2021 10:15                     |   | Log Start Date :          | 04/19/2021 08:30  | WH. |
| Log End Date :            | 05/13/2021 10:45                     |   | Log End Date :            | 04/19/2021 09:00  |     |
| Service Type :            | P Present                            | * | Service Type :            | P Present         | ~   |
| Setting Type :            | l Individual                         | * | Setting Type :            | l Individual      | ~   |
| School Site :             | 009                                  |   | School Site :             | 009               |     |
| Location :                | rm 201                               |   | Location :                |                   |     |
| Percentage Achieved :     |                                      |   | Percentage Achieved :     |                   |     |
| Short Term Objective # :  |                                      |   | Short Term Objective # :  |                   |     |
| Note -                    |                                      |   | Noto :                    |                   |     |
| Note :                    |                                      |   | Note .                    |                   |     |
|                           | Remember Settings                    |   |                           | Remember Settings |     |
|                           |                                      |   |                           |                   |     |
| Save                      | Close                                |   | Save                      | Close             |     |

Note: Only districts who use the **Medicaid Module** (LA Professional Billing) will see **DX Code** and **CPT Code**. Edit the **Service**. The **Provider** should be present from the user logged in.

Edit the Log Start Date and Log End Date.

Select the Service Type

Select the Setting Type Enter the Location Enter the Percentage Achieved Enter the Short Term Objective # Enter any Notes You may want to check off Remember Settings if most of the information stays the same if you see the student on a regular basis. The information can be edited if needed. You can click on Remember Settings for the next time you enter the services on the same student. Click Save when complete.

### **Student Services Tab Column Headings**

| arvice Log | Student | Services Log       |                  |                   |            |          |               |                       |    |
|------------|---------|--------------------|------------------|-------------------|------------|----------|---------------|-----------------------|----|
| D Ser      | rvice   | Service Supervisor | Service Provider | Provider Category | Start Date | End Date | Reason for Er | nding Service Categor | ry |

Service - Service provided

Service Supervisor - Supervisor of the staff member providing the service

Service Provider - Staff member providing the service

Provider Category - Provider category code

Start Date - Service start date

End Date - Service end date

Reason for Ending - Reason for ending

Service Category - Service category code

**Delivery Option** - Delivery option

Agency Code - Agency code

Service Detail - Service detail

Service Location 1 - Service location - Community, Regular Class, Special Class

**Freq Period 1** – Frequency – Weekly, Monthly, Yearly

Freq Days/Period 1 – Frequency – Days/Period of support received (not reported to the state)

Freq Min/Day 1 – Frequency – Min/Day of support received (not reported to the state)

Note: The Service Location, Freq Period, Days/Period, Min/Day are repeated 2 through 5, if needed

Date Created - Date created

Last Modified - Last modified

User Login - User login

Recnum - Record number (Edgear JCampus use only)

# Service Provider Log Tab

| Student Name :<br>Grade :<br>SPED Grade :<br>IEP Teacher :<br>IEP Date : | ARDOIN MIKE LUKE<br>X000-X00-0263<br>2017-05-17 | Sidno:<br>Bith Date:<br>SSN:<br>Service Provider:<br>Service Supervisor:                                       | 9009979<br>XXXXXX2882             |  |
|--------------------------------------------------------------------------|-------------------------------------------------|----------------------------------------------------------------------------------------------------|-----------------------------------|--|
| Eval Date :                                                              | 2018-12-04                                      | Exceptionality :                                                                                               | 28; Speech or Language Impairment |  |
| Service .                                                                | I speecinc anguage Pannology Services           | Transmission .                                                                                                 | Production                        |  |
|                                                                          |                                                 | Please enter Password<br>Please enter he password to view Student's Log information<br>Password :<br>OK Cancel | ×                                 |  |

This tab gives the user the ability to enter notes about a student service session that can only be seen by users who have access to the student and security to the **Log** tab through **User Management**.

## Bottom

| Help | Print | Prev | Next | Setup | Find | Mass |
|------|-------|------|------|-------|------|------|
|------|-------|------|------|-------|------|------|

**HELP** - Click to view written instructions and/or videos.

Print - This will allow the user to print the report all services for the selected student.

Prev - Select to go to the previous student in the list.

Next - Select to go to the next student in the list.

Setup - Click to go back to the Setup box.

Find - Select to access a list of students in alphabetical order.

Mass - Select to post multiple log records based on the students and services selected.

Usually ideal for Group Sessions.